Jako aktywni obywatele weryfikujemy sposób przeprowadzenia i wyniki wyborów niezależnie od oficjalnego, państwowego systemu wyborczego.

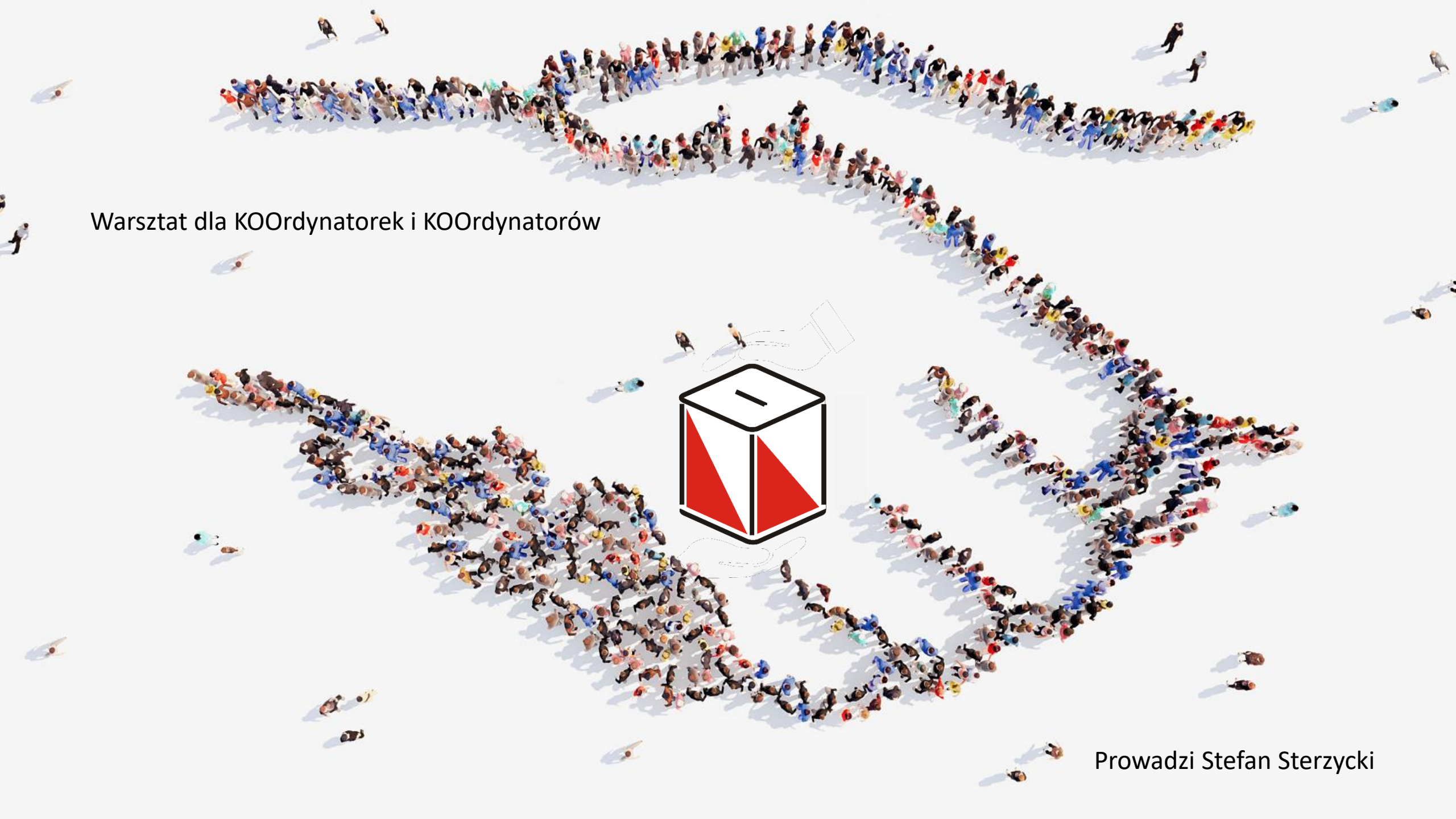

### PLAN

- Nawigacja -> co kto widzi
- Podręcznik materiały
- Praca KOOrdynatorki/KOOrdynatora
  - OBSerwatorki i OBSerwatorzy
    - Wyszukiwanie, filtrowanie, oznaczanie, zawieszanie
  - Przypisywanie, potwierdzanie (automat)
  - Automatyczne przydziały i ich odwołanie
    - Widoczność obsadzonej komisji ikony
  - Przygotowanie dokumentów i wykazów
  - Komunikacja, Wysyłka, powiadomienia ...
  - Wyperlinki do formularzy
- Co nowego w OKW
  - Filtrowanie
  - Zawieszanie
  - Automatyczne przydziały i ich odwołanie
  - Hyperlinki do formularzy!
- Najczęstsze problemy
- OKW wsparcie techniczne

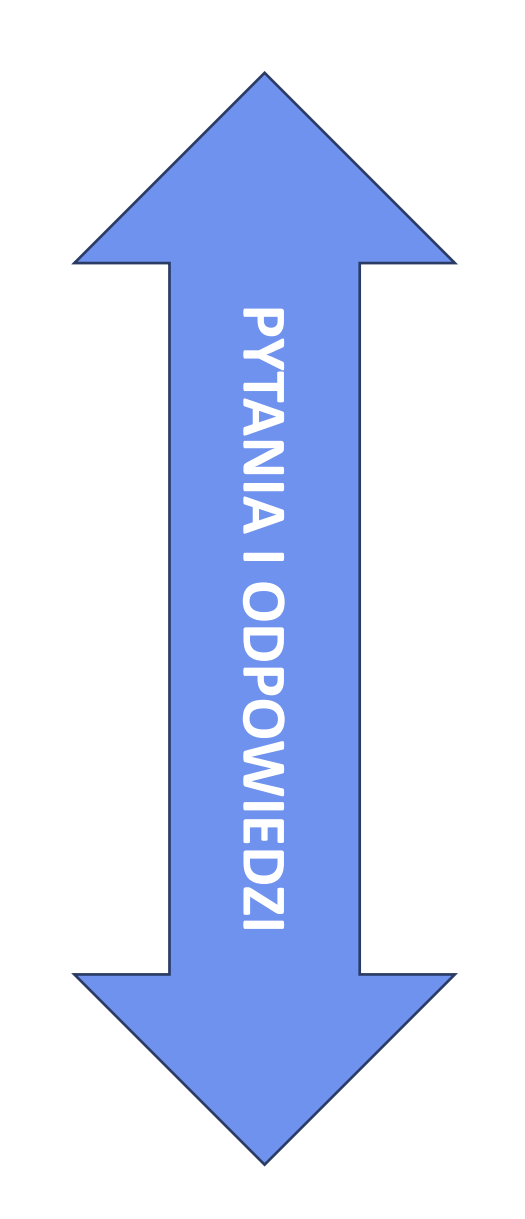

# **To system współpracy organizacji demokratycznych w którym mamy:**

LEWICA

KOE

razem

Polska 2050

iPL

Platforma Obywatelska

.Nowoczesna

#PSL

- Bazę informacji o komisjach
- Szybkie sprawdzenie obsady komisji
  - widzimy które komisje obsadziły inne organizacje w OKW

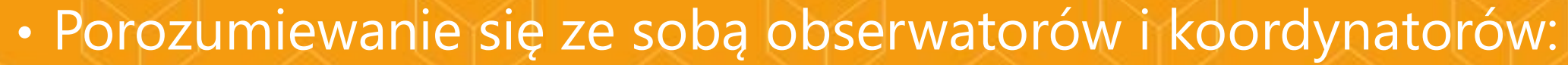

- Rozsyłanie SMSów i e-maili do wybranych odbiorców
- Automatyczne przygotowanie dokumentów dla komisji wyborczych
- Dogodne wprowadzanie danych w trakcie wyborów
- Sprawną prezentację zebranych wyników

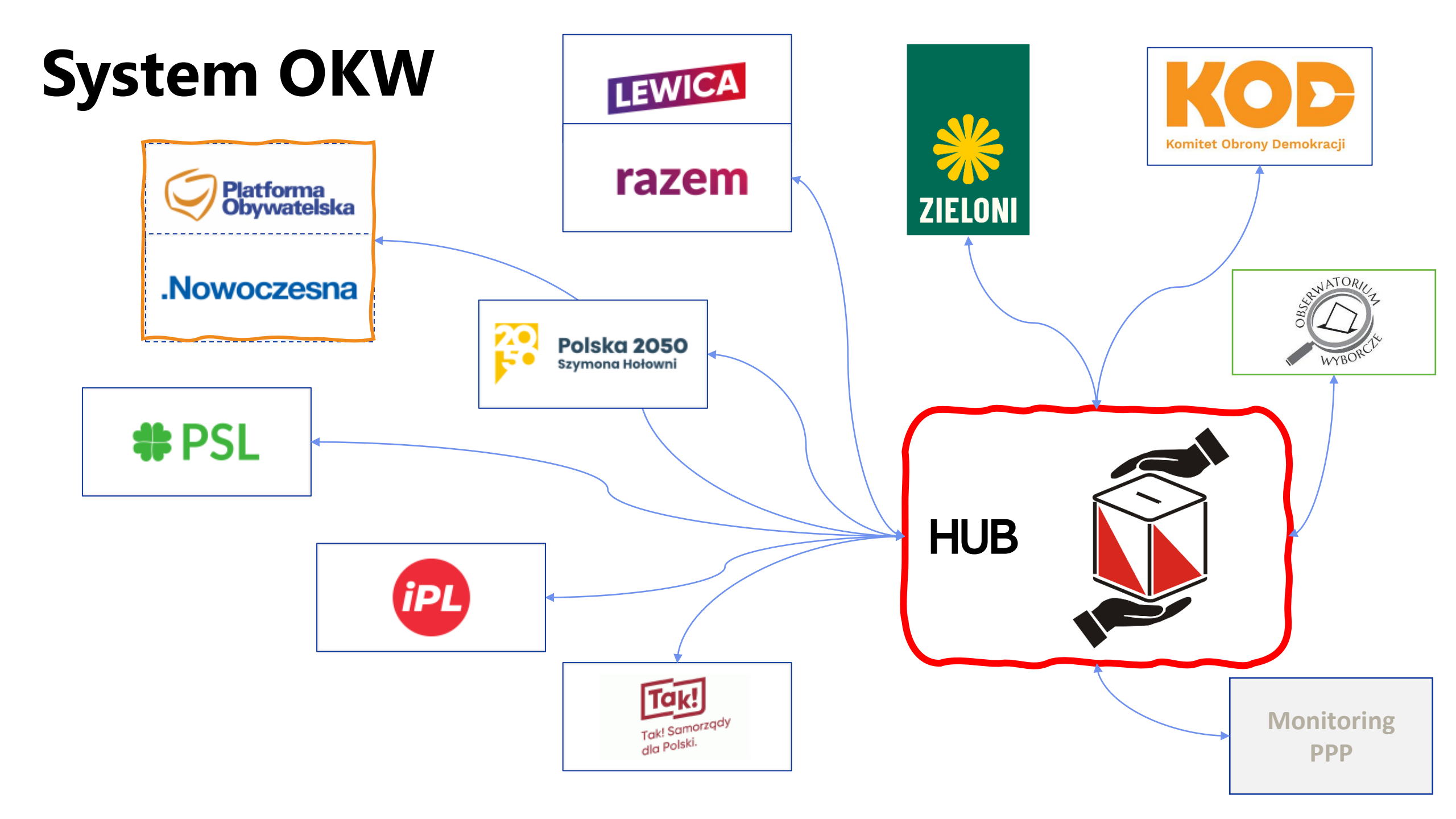

### Synchronizacja informacji - anonimowość

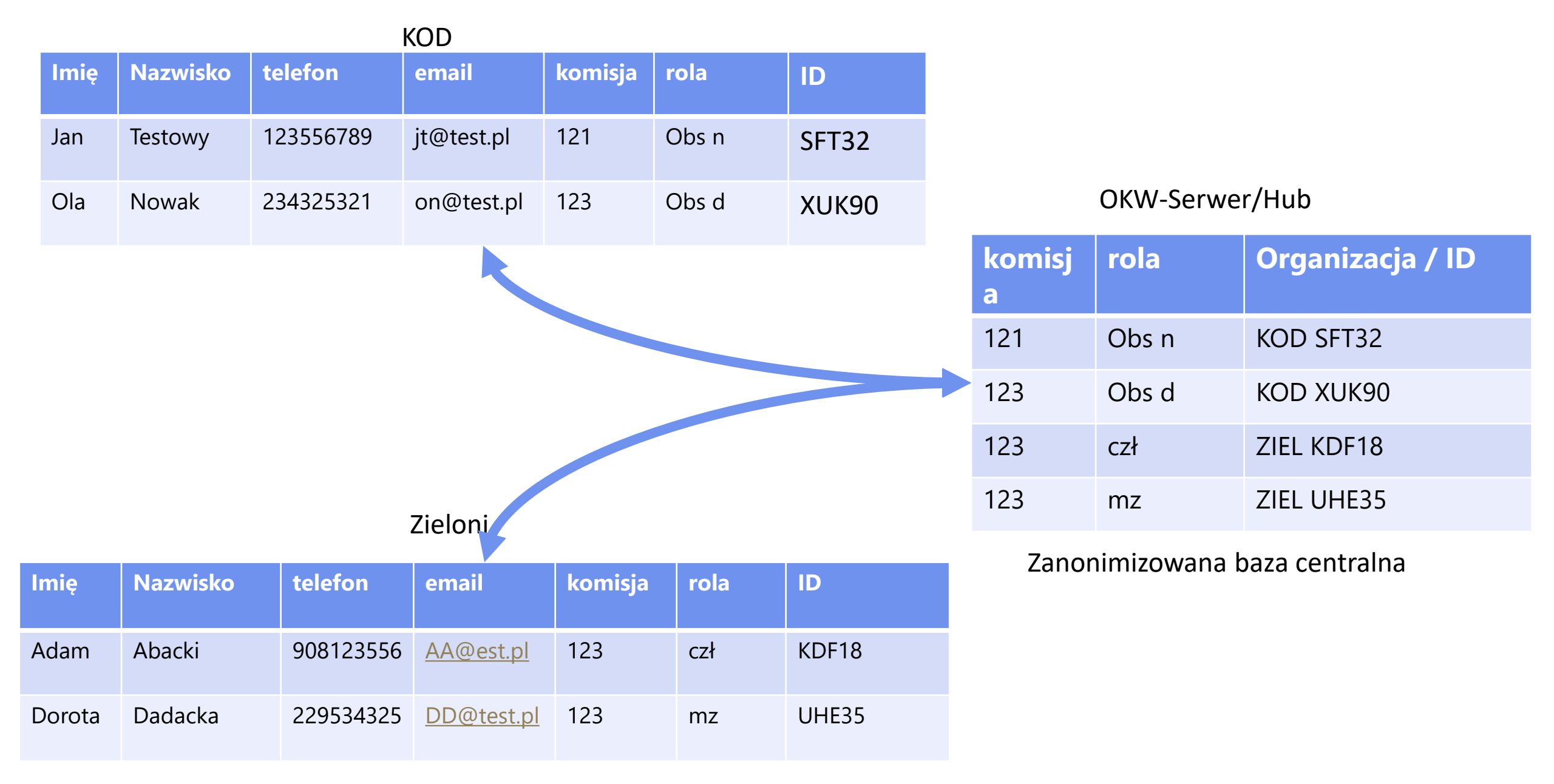

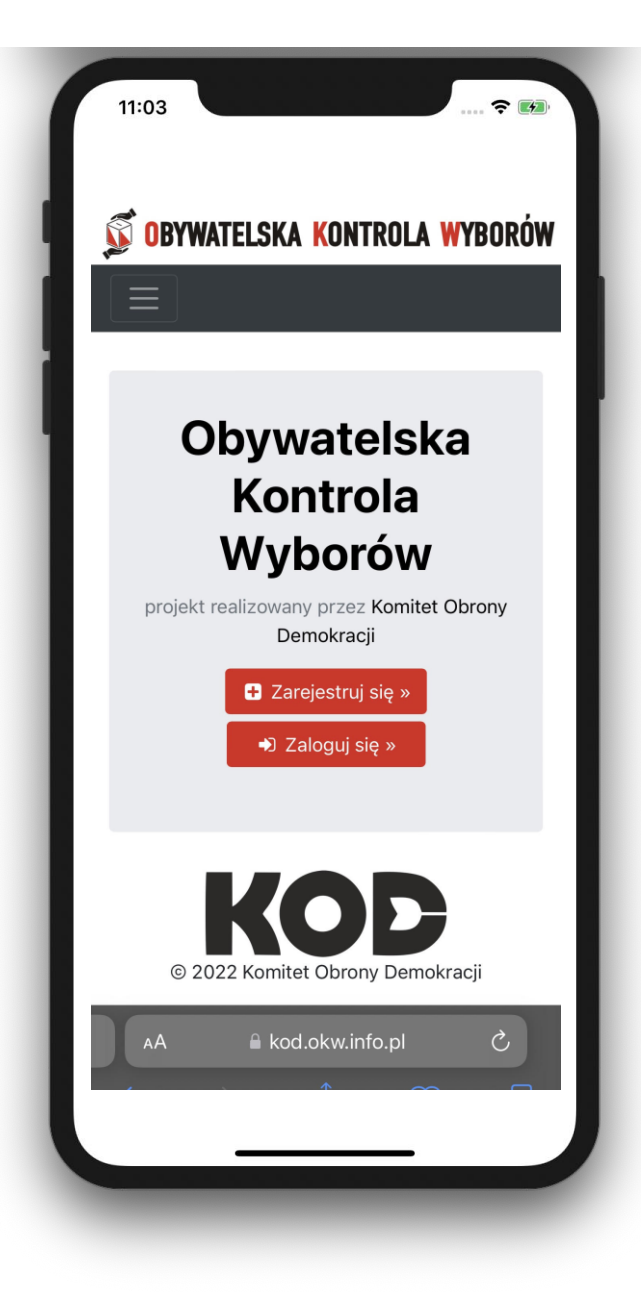

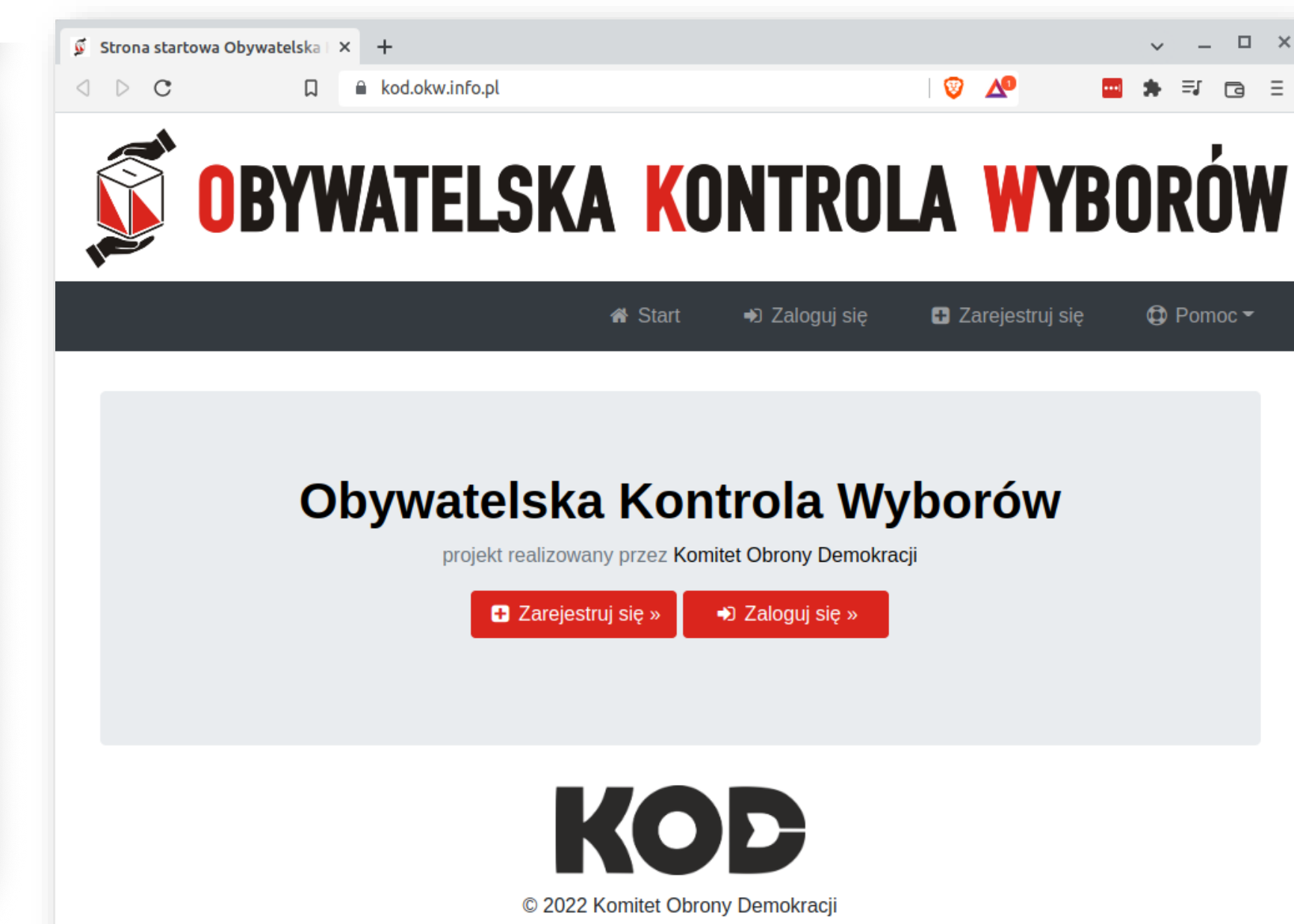

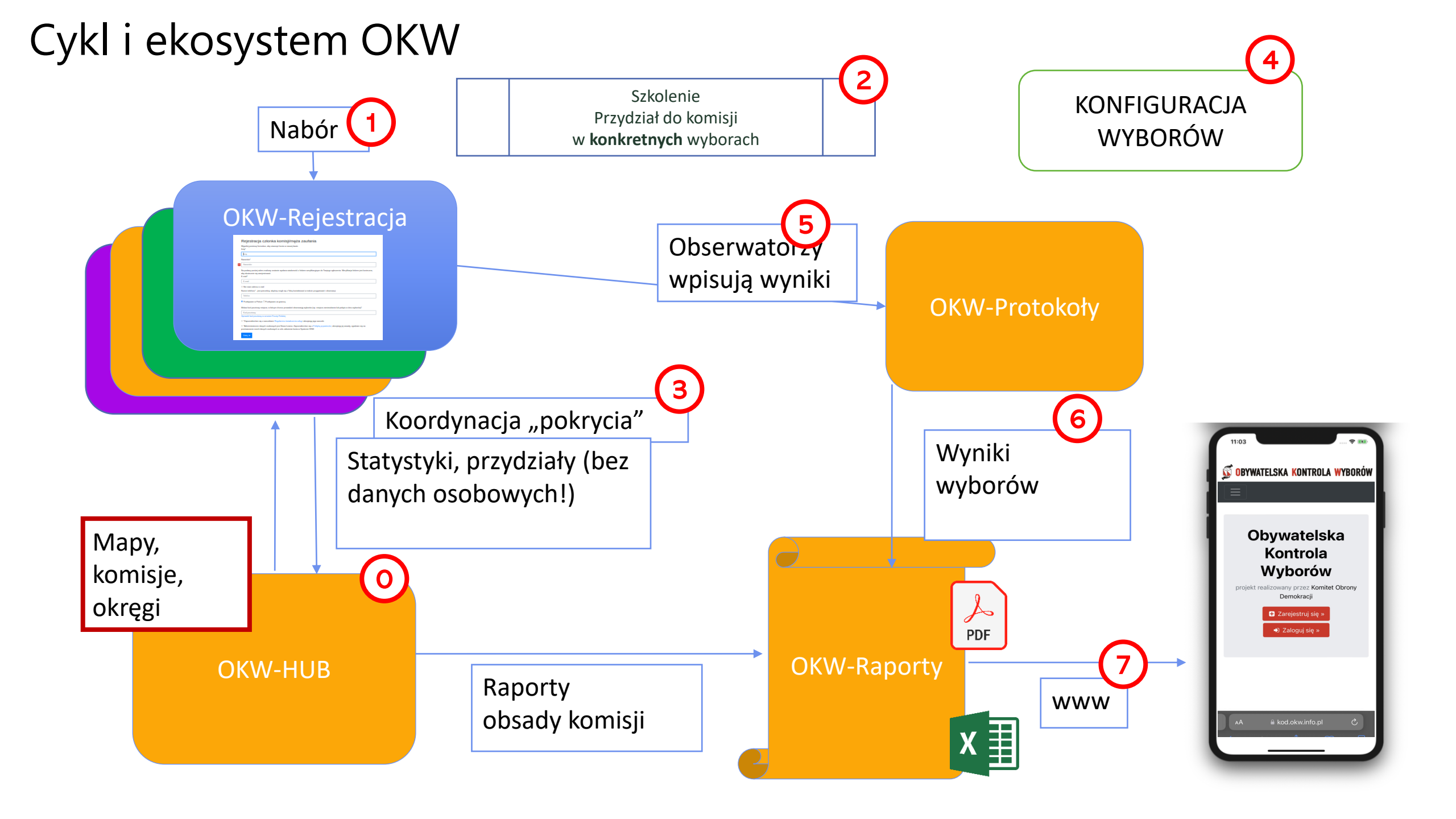

### Nawigacja -> co kto widzi

🗋 Polityka prywatności

🗋 Regulamin świadczenia usług

Materiały szkoleniowe

| 📽 Administracja 🔻                                                                                                    | Dyspozytornia 🔻                                                                                                    | Koordynacja 🔻                                                                                                    | එ Dokumenty ▼                      |
|----------------------------------------------------------------------------------------------------|----------------------------------------------------------------------------------------------------|----------------------------------------------------------------------------------------------------|------------------------------------|
| <ul> <li>Start</li> <li>Panel administratora</li> <li>Zarządzanie Użytkownikami</li> <li>Zarządzanie uprawnieniami</li> <li>Zarządzanie stronami</li> <li>Dzienniki systemowe</li> <li>Konfiguracja SMS</li> <li>Konfiguracja serwera</li> <li>Aktywność użytkowników</li> <li>Audyt działań użytkowników</li> </ul> | <ul> <li>Baza adresowa</li> <li>Regiony</li> <li>Zasoby</li> <li>Statystyka mailingu</li> <li>Statystyka rejestracji</li> <li>Audyt działań użytkowników</li> <li>Szablony powiadomień (e-maili)</li> <li>Geotagowanie Komisji - Zgłoś problem</li> <li>Geotagowanie Lokalizacji - Zgłoś problem</li> <li>Geotagowanie Lokalizacji - Wervfikacia zgłoszeń</li> <li>Geotagowanie Lokalizacji - Wervfikacia zgłoszeń</li> </ul> | <ul> <li>Uczestnicy OKW - aktywni</li> <li>Uczestnicy OKW - nieaktywni/z</li> <li>Obwodowe Komisje Wyborcze</li> <li>Obwodowe Komisje Wyborcze</li> <li>Koordynatorzy</li> <li>Baza adresowa</li> <li>Baza adresowa - zarządzanie</li> <li>Wysyłki SMS</li> <li>Wysyłki SMS - detal</li> <li>Historia wysyłki e-maili</li> <li>Geotagowanie Komisji - Zgłoś p</li> <li>Geotagowanie Lokalizacji - Zgłoś p</li> </ul> | awieszeni<br>problem<br>pś problem |

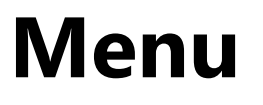

OBSERWATORKI / OBSERWATORA

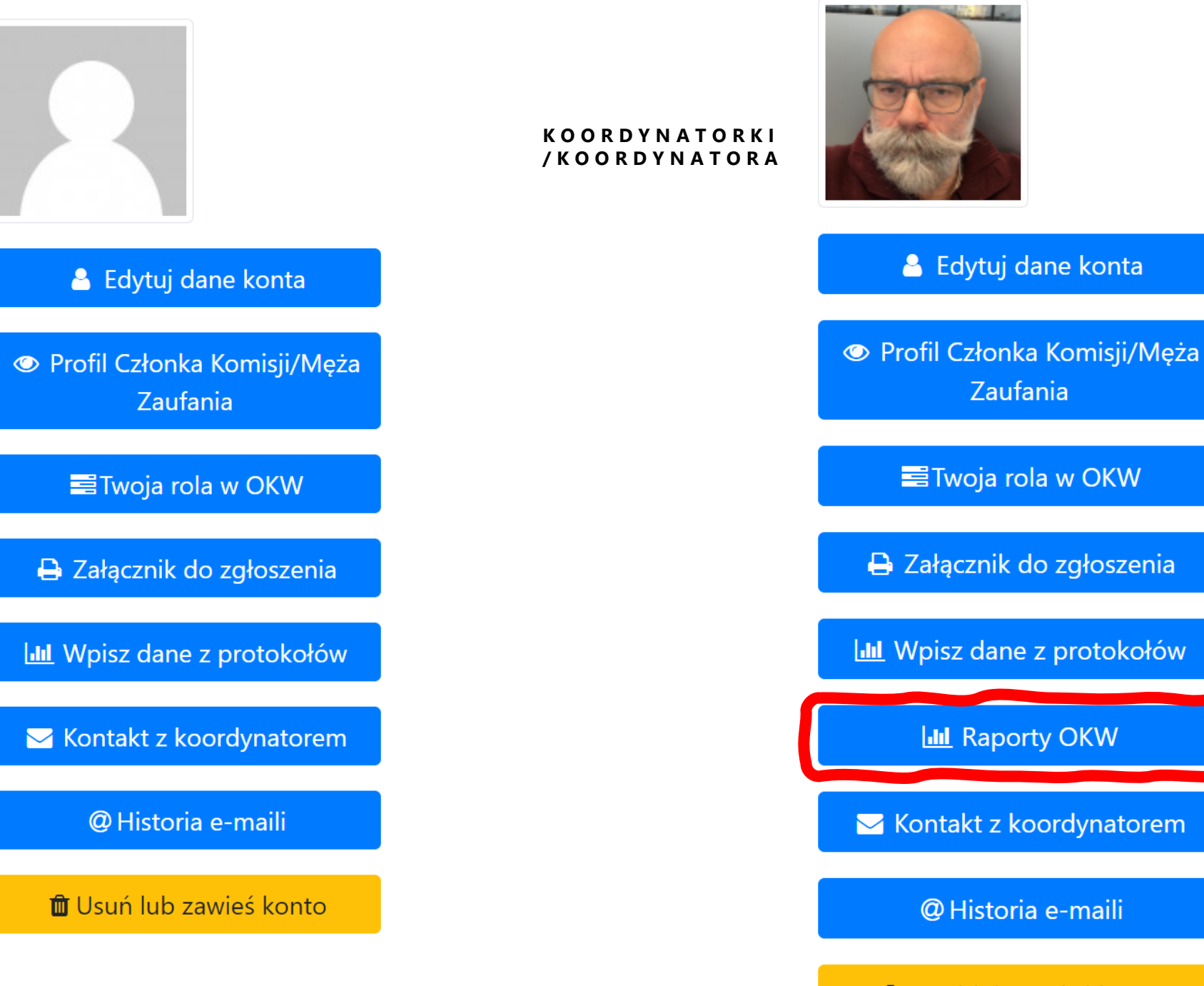

🛍 Usuń lub zawieś konto

### OBSerwatorki i OBSerwatorzy

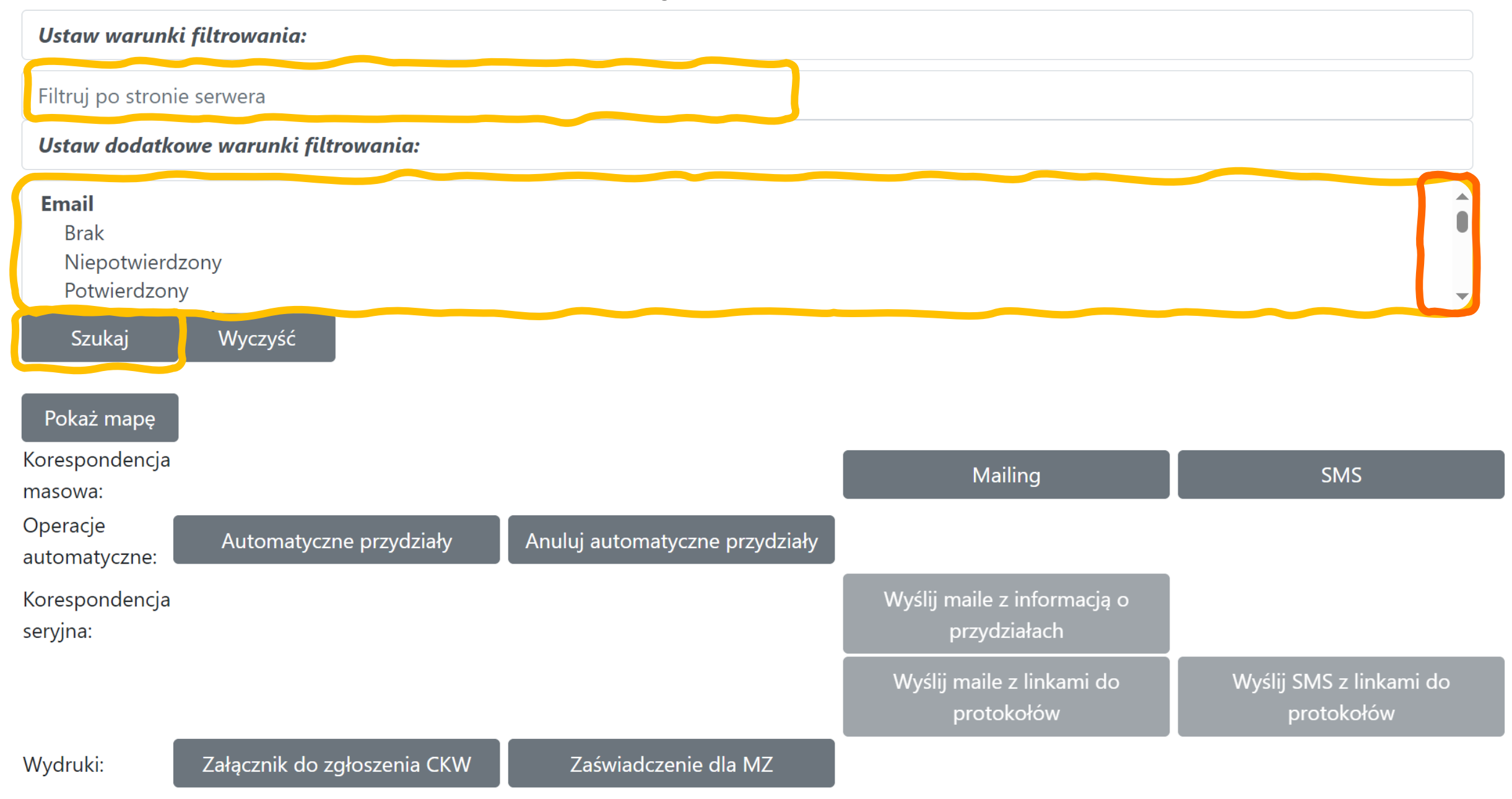

### OBSerwatorki i OBSerwatorzy

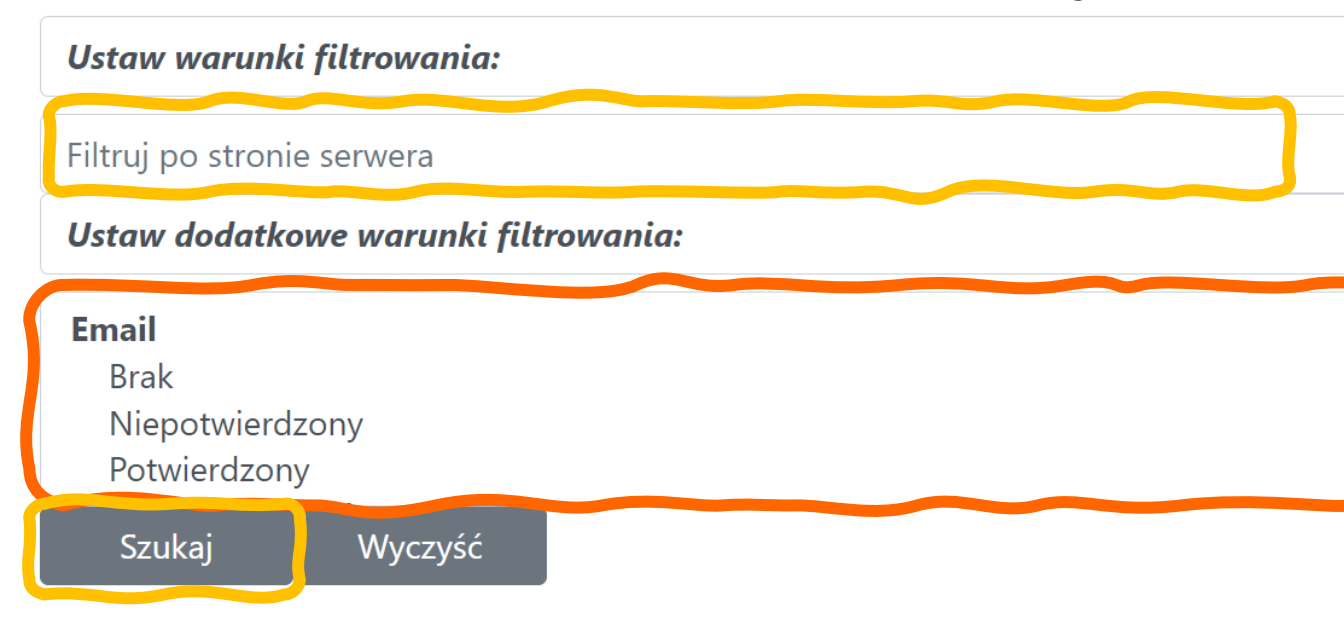

eMail Brak Niepotwierdzony Potwierdzony Miejsce rejestracji Facebook Okw.info.pl Przypisanie Został przypisany Został powiadomiony Potwierdził przypisanie Odrzucił przypisanie Przypisanie potwierdzone przez komisarza Niepotwierdzony Przypisanie c.d. Nie został przypisany Nie został powiadomiony Nie potwierdził przypisania Nie odrzucił przypisania Przypisanie nie potwierdzone przez Komisarza Zdefiniowane preferowane role Brak zdefiniowanych preferowanych ról Zadeklarował rolę Obserwator liczenia głosów .... Dostarczenie linków do wprowadzania danych Nie przesłano linków do wprowadzania danych Przesłano linki do wprowadzania danych INNE Oznaczony do skasowania Obserwator jest koordynatorem

### OBSerwatorki i OBSerwatorzy

Potwierazony

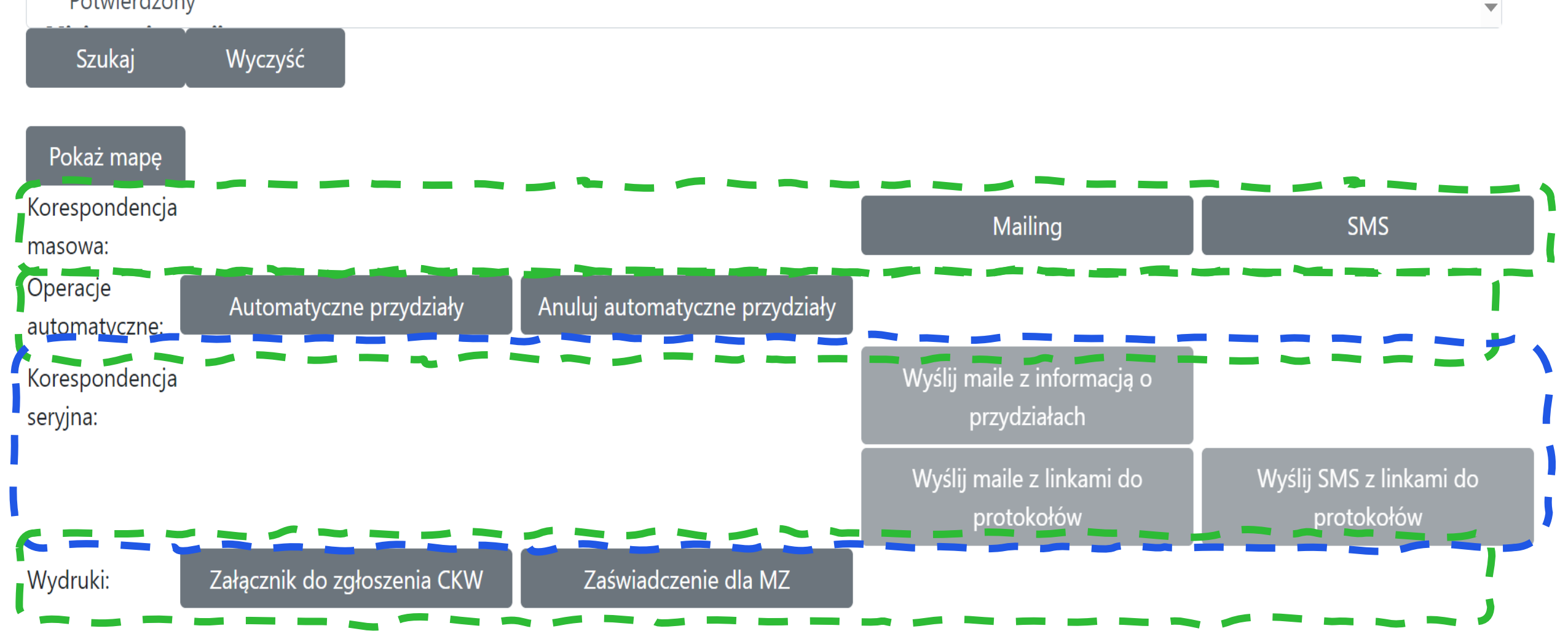

### **OBS** widok listy

aznacz wszystkie widoczne rekor dy 🗆 🖌 pozycji Pokaż 25 Szukaj: Poprzednia Następna Data ID ↓Î Telefon 🎵 Nazwisko 🎵 rejestracji 🔱 11 Przypisanie Imię Status Dokumenty 💵 Email Notes 0 🛤 KAM77 Europejski Elukubracy TesterEE@ruchkod.pl 721613064 2023-09-07 🖵 Konto poczta, TestoweStefan Sterzycki 0 🏁 🖵 Konto RLW35 Sterzycki Stefan stefan.sterzycki@swo.org.pl 234345456 2023-07-24  $\Box$ poczta, TESTOWE:TESTER Szczesny

| Zasięg 🎵 | Miejscowość 🎵 | Dzielnica 🎵 | Gmina ↓î  | Powiat 🔱  | Region 👫            | Kraj <sup>↓↑</sup> | Kod<br>pocztowy <sup>↓</sup> ↑ | Lat ↓Î     | Lng <sup>‡</sup> î |
|----------|---------------|-------------|-----------|-----------|---------------------|--------------------|--------------------------------|------------|--------------------|
| 21       | Warszawa      | Wesoła      | Warszawa  | Warszawa  | 07<br>(mazowieckie) | PL                 | 05-077                         | 52.2164361 | 21.2366068         |
| 10       | Bydgoszcz     |             | Bydgoszcz | Bydgoszcz | 02 (kujawsko-       | PL                 | 85-001                         | 53.1238851 | 18.0121091         |

### OBS widok listy – zakres administracyjny

| Zasięg ↓1 | Miejscowość ↓↑ | Dzielnica ↓î | Gmina <sup>↓</sup> î | Powiat 🎵  | Region 👫                    | Kraj <sup>↓↑</sup> | Kod<br>pocztowy <sup>↓</sup> î | Lat 🗍      | Lng lî     |
|-----------|----------------|--------------|----------------------|-----------|-----------------------------|--------------------|--------------------------------|------------|------------|
| 21        | Warszawa       | Wesoła       | Warszawa             | Warszawa  | 07<br>(mazowieckie)         | PL                 | 05-077                         | 52.2164361 | 21.2366068 |
| 10        | Bydgoszcz      |              | Bydgoszcz            | Bydgoszcz | 02 (kujawsko-<br>pomorskie) | PL                 | 85-001                         | 53.1238851 | 18.0121091 |

### OBS widok listy – zakres administracyjny

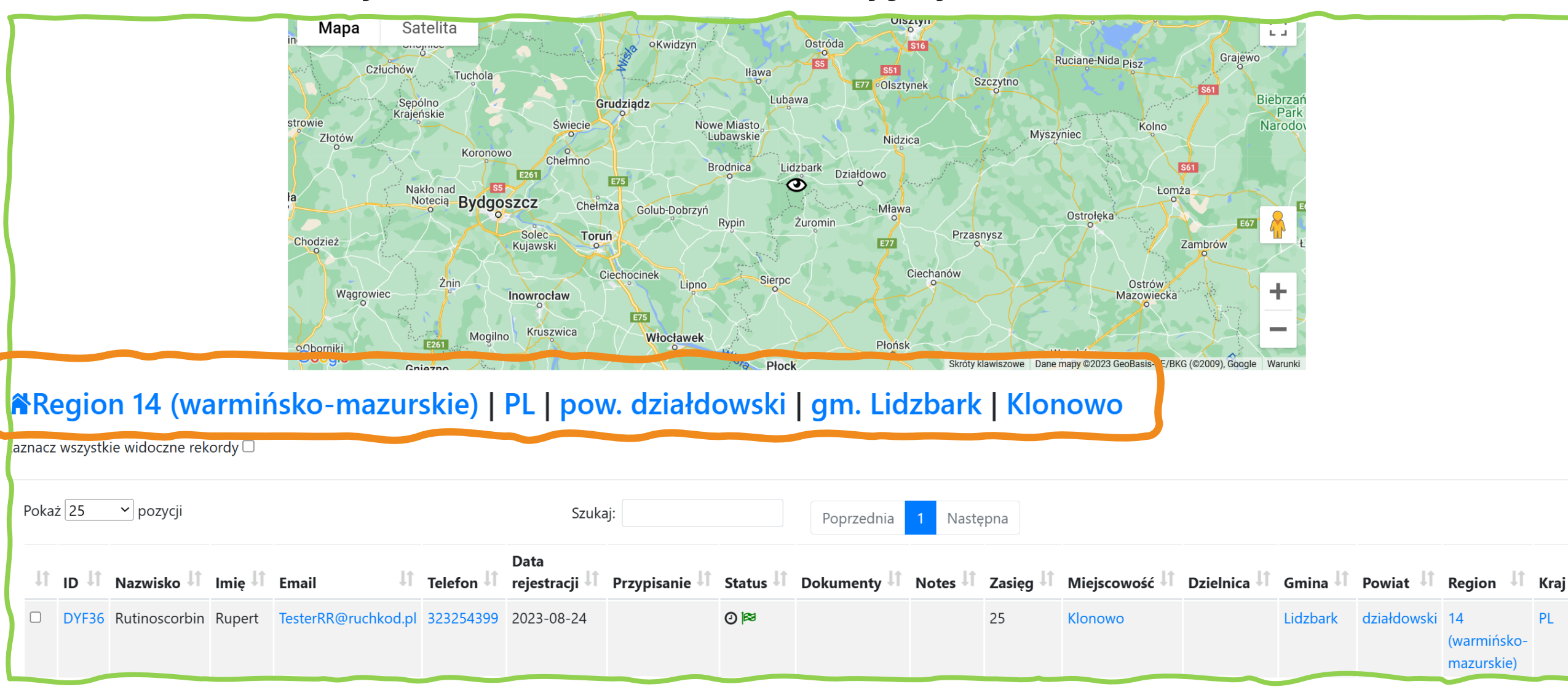

### Przypisywanie, potwierdzanie

Od strony KOMISJI

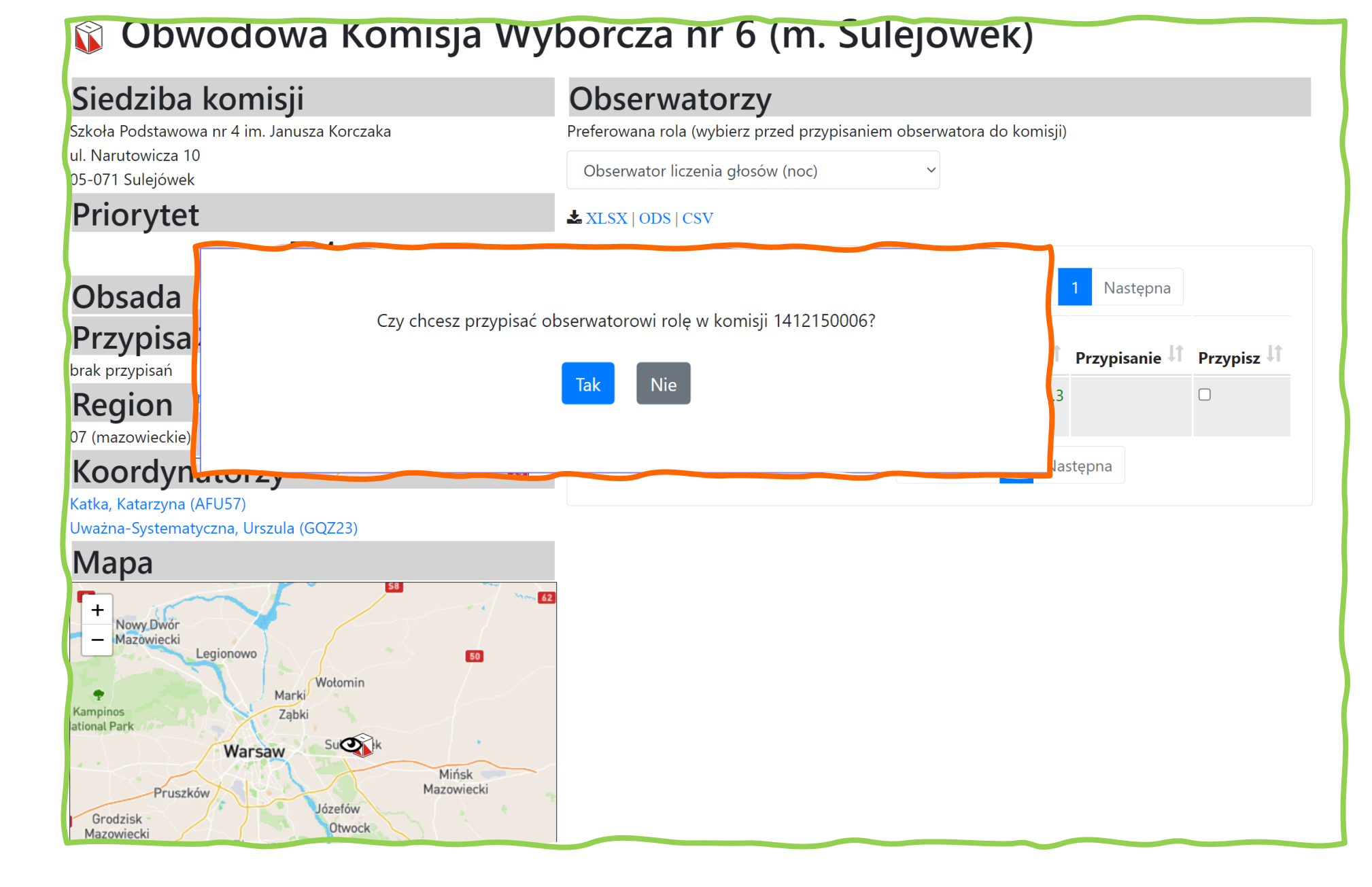

### Przypisywanie, potwierdzanie

|                                  | 🗊 Obwodowa Komisja                           | i vvyborcza nr 6 (m. Sulejowek)                                                                     |
|----------------------------------|----------------------------------------------|----------------------------------------------------------------------------------------------------|
| strony KOMISJI                   | Siedziba komisji                             | Obserwatorzy                                                                                        |
|                                  | Szkoła Podstawowa pr 4 im. Japusza Korczaka  | Preferowana rola (wybierz przed przypisaniem obserwatora do komisji)                                |
| Mapa                             |                                              | Obserwator liczenia głosów (noc) 🗸                                                                  |
|                                  |                                              | XLSX   ODS   CSV                                                                                    |
| No vor                           |                                              | Pokaż 25 v pozycji Szukaj: Poprzednia 1 Następna                                                    |
|                                  | egionowo                                     | Odległość     Odległość       Obserwator     I Region       I Region     I Przypisanie I Przypisz I |
|                                  | Wotomin                                      | Image: WK88 Paliwoda,     07     2.3       Pantaleon     (mazowieckie)                              |
| s<br>ark                         | U IWK88 Paliwoda, Pantaleon                  | Pozycje od 1 do 1 z 1 łącznie Poprzednia 1 Następna                                                 |
|                                  | Warsaw Succes                                |                                                                                                    |
| Pruszkóv<br>zisk<br>viecki<br>S8 | v Józefów<br>Otwock<br>Piaseczno<br>Baniocha | Czy chcesz przypisać obserwatorowi rolę w komisji 1412150006?<br>Tak Nie                            |
| Tarczy                           | n Dziecinów Pilawa                           |                                                                                                    |

### Przypisywanie, potwierdzanie

Od strony OBSERWATORA

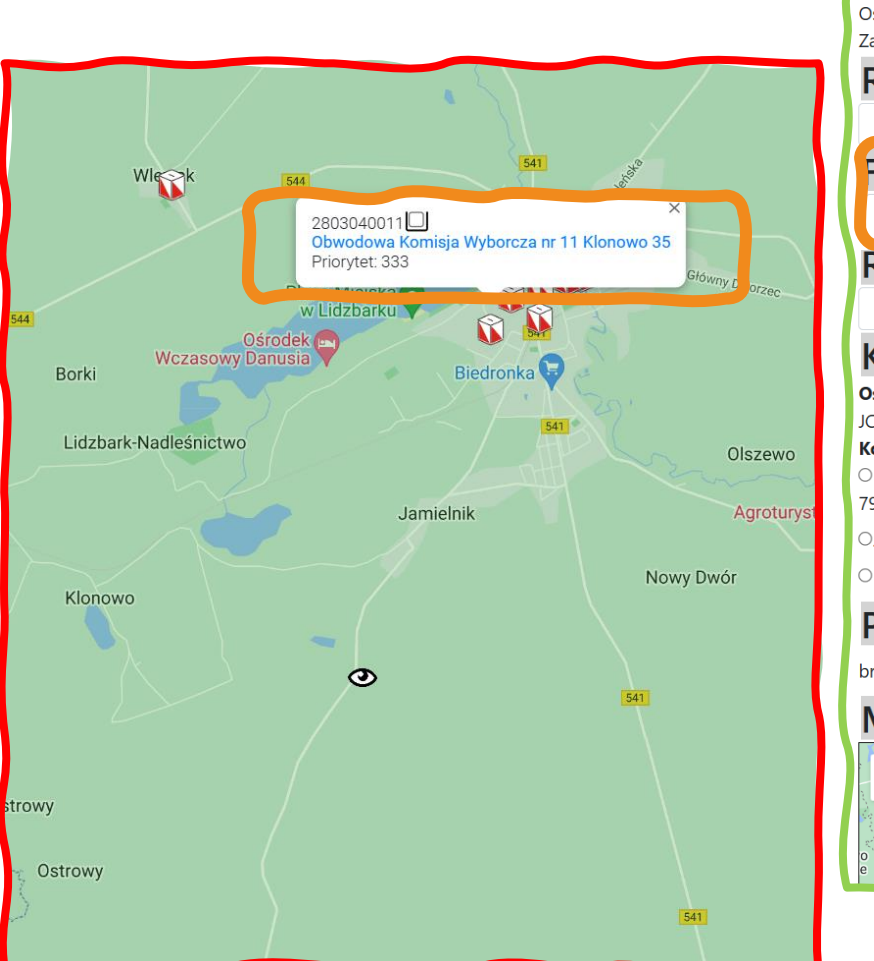

| Rutinoscorbin, Ruper                                                                                | t (DYF36)                                                                    | Rekord do usunięcia                                                 |
|----------------------------------------------------------------------------------------------------|------------------------------------------------------------------------------|---------------------------------------------------------------------|
| Kontakt                                                                                             | Profil                                                                       | Zawieś Edytuj                                                       |
| S 323254399<br>S TesterRR@ruchkod.pl                                                                | Status                                                                       | aktywny                                                             |
| Lokalizacja                                                                                         | Minimalna odległość lokalu wyborczego od miejsca pobytu (km)                 | 0                                                                   |
| 🛿 13-230 Klonowo, gm. Lidzbark<br>Powiat działdowski                                                | Maksymalna odległość lokalu wyborczego od miejsca pobytu (km)                | 25                                                                  |
| Województwo warmińsko-mazurskie<br>Aktywność                                                        | Preferowane role                                                             | <ul> <li>Członek komisji wyborczej</li> <li>Mąż zaufania</li> </ul> |
| Zarejestrowany: 2023-08-24 07:38:25<br>.iczba logowań: 4<br>Ostatnie logowanie: 2023-10-02 12:45:37 | Potrzebna pomoc w zakresie                                                   |                                                                     |
| Zarejestrowany jako:                                                                                | Uwagi                                                                        |                                                                     |
| Region                                                                                              | Pesel                                                                        | 95022482635                                                         |
| 14 (warmińsko-mazursł 💙                                                                             | Adres                                                                        | , 13-230 Bryńsk Szlachecki                                          |
| Funkcią                                                                                             |                                                                              | · •                                                                 |
| Członek Komisji/Mąż Za 🗸 🗸                                                                          | Obszar działania                                                             |                                                                     |
| Rola                                                                                                | 1963 km²                                                                     |                                                                     |
| Wybierz rolę 🗸 🗸                                                                                    | Komisje w zasięgu działania                                                  |                                                                     |
| Koordvnatorzy                                                                                       | 📥 XLSX   ODS   CSV                                                           | Pokaż więcej komisji                                                |
| Ostatni kontakt:<br>ICM68 Jerzy Wądołowski, jurek014@wp.pl, 696949399<br>Koordynatorzy w zakresie:  | Pokaż 25 v pozycji Szukaj: Poprzednia 1                                      | 2 3 4 Następna                                                      |
| ିMGE92 Mariola Zamojska, marizam100@gmail.com,<br>799404199                                         | Odległość                                                                    | Potwierdzenie<br>Komisarza                                          |
| ⊖JCM68 Jerzy Wądołowski, jurek014@wp.pl, 696949399                                                  | ID IT Siedziba IT (km) IT Priorytet IT Przypisanie IT Ob                     | sada 👫 Przypisz 👫 Wyborczego 👫                                      |
| ⊖HQS88 Bolesław Bury, TesterBB@ruchkod.pl, 434312499                                                | 1437060001 Liceum 19.8 681<br>Ogólnokształcace w                             |                                                                     |
| Przypisanie                                                                                         | Żurominie, ul.                                                               |                                                                     |
| brak                                                                                                | Wyzwolenia 61, 09-<br>300 Żuromin                                            |                                                                     |
| Mapa Satelita a Granwald                                                                            | 1437030004 Zespół Szkół w 17.0 635<br>Syberii, Syberia 49,<br>09-303 Syberia |                                                                     |
| o Nowe Mias                                                                                         | 2812030001 Szkoła Podstawowa 20.1 581<br>w Nowym                             |                                                                     |

### Automatyczne przydziały i ich odwołanie Region 07 (mazowieckie)

nacz wszystkie widoczne rekordy 🗹

| 20       | Operacj<br>automat  | e<br>tyczne:             | Automat    | yczne przydziały           | Anuluj auto | omatyczne p  | rzydziały                                                                                       |                       |                            |               |                               |         |    |
|----------|---------------------|--------------------------|------------|----------------------------|-------------|--------------|-------------------------------------------------------------------------------------------------|-----------------------|----------------------------|---------------|-------------------------------|---------|----|
|          | Korespo<br>seryjna: | ondencja                 | _          |                            |             |              | V                                                                                               | Vyślij maile<br>przyc | z informacją o<br>działach |               |                               |         | ļţ |
|          |                     |                          |            |                            |             |              |                                                                                                 | Wyślij mail<br>prot   | e z linkami do<br>okołów   | Wyślij S<br>F | SMS z linkami d<br>protokołów | о       |    |
|          | Wydruki             | i: Z                     | ałącznik d | lo zgłoszenia CKW          | Zaświ       | adczenie dla | MZ                                                                                              |                       |                            |               |                               |         |    |
|          | AFU57               | Katka                    | Katarzyna  | Katarzyna.Katka@fcr-net.pl | 444555666   | 2023-08-11   |                                                                                                 | 0                     |                            | 29            | Warszawa                      | Mokotów | V  |
|          | IWK88               | Paliwoda                 | Pantaleon  | TesterPP@ruchkod.pl        | 575393081   | 2023-10-04   | 1412150006 C<br>(Minimalny czas<br>obserwacji: Od godz.<br>19:00 do<br>zakończenia prac Komisji | !)                    |                            | 10            | Sulejówek                     |         |    |
| ✓        | WRJ11               | Stolarz                  | Szczepan   | Szczepan.stolarz@gmail.com | 986754231   | 2023-06-07   |                                                                                                 | Ø                     |                            | 10            | Wyszków                       |         |    |
| <b>√</b> | GQZ23               | Uważna-<br>Systematyczna | Urszula    | TesterUU@ruchkod.pl        | 321456287   | 2023-09-27   |                                                                                                 | 0                     |                            | 10            | Józefów                       |         |    |

### Automatyczne przydziały odrzucenie lub potwierdzenie

- Wysyłamy listy z propozycją automatycznego przydziały a OBS może przyjąć lub odrzucić przydział.
   W przypadku odrzucenia może podać przyczynę.
  - Przyczynę widać na karcie obserwatora.
  - UWAGA!
  - OBSerwator potwierdza lub odrzuca tylko z pomocą kliknięcia w odpowiedni hyperlink w mailu.

Test-KOD Powiadomienia <powiadomienia@kod.okw.info.pl> Do: Ty ← ≪ → …Śr, 04.10.2023 15:01

#### Witaj Szczepan Stolarz

Informujemy, że koordynator **zaproponował** Ci zadanie w ramach Obywatelskiej Kontroli Wyborów:

Obserwator liczenia głosów (noc) w Obwodowej Komisji Wyborczej nr 1 (gm. Łosice)

#### **ADRES KOMISJI:**

Zespół Szkół Nr 1 ul. Szkolna 3 08-200 Łosice

Prosimy, potwierdź przyjęcie tego zadania klikając w <u>ten link</u> (kliknij w podkreślony tekst)

lub poinformuj o odrzuceniu tego zadania klikając w <u>ten link</u> (kliknij w podkreślony tekst).

Dostęp do twojego konta w OKW i więcej informacji możesz znaleźć <u>pod tym linkiem</u> (kliknij w podkreślony tekst, dostęp po zalogowaniu).

Twój identyfikator to EZF49.

Pozdrawiamy, Zespół Obywatelskiej Kontroli Wyborów

W razie problemów napisz do nas okw@ruchkod.pl

<u>okw.info.pl</u>

### Komunikacja, Wysyłka, powiadomienia

Jeśli nie jesteśmy w bezpośrednim kontakcie powiadamiamy!

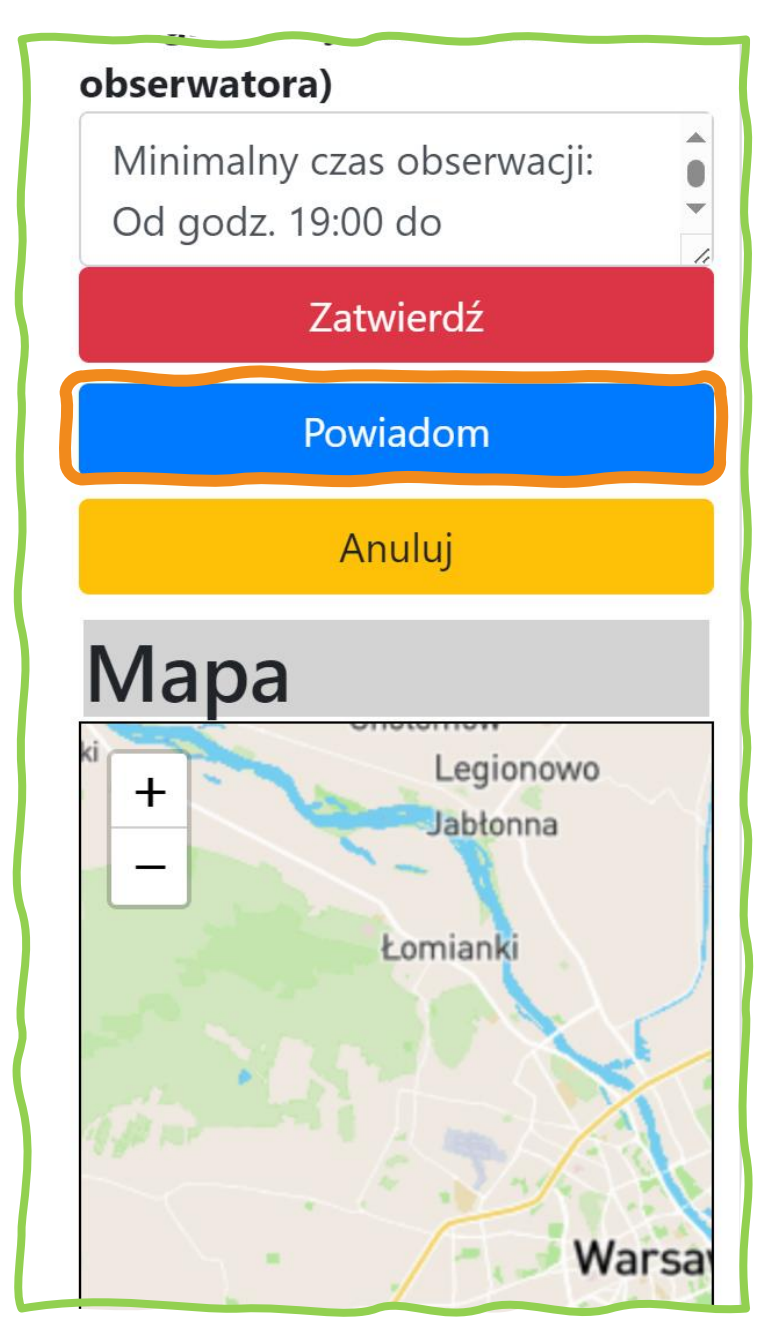

### Komunikacja, Wysyłka, powiadomienia ...

|                  | Re        | gio    | n 07 (m  | azowie         | eckie)                           |           |            |                                                                                                    |                 |                               |      |                     |                          |
|------------------|-----------|--------|----------|----------------|----------------------------------|-----------|------------|----------------------------------------------------------------------------------------------------|-----------------|-------------------------------|------|---------------------|--------------------------|
| Koresp<br>eryjna | oon<br>a: | dencja | a        |                |                                  |           |            |                                                                                                    | Wyślij ma<br>pr | iile z informac<br>zydziałach | ją o |                     |                          |
|                  |           |        |          |                |                                  |           |            |                                                                                                    | Wyślij m<br>p   | aile z linkami<br>rotokołów   | do   | Wyślij SM<br>pro    | S z linkami o<br>tokołów |
|                  |           |        |          |                |                                  |           |            | Minimalny czas<br>obserwacji: Od godz.<br>19:00 do<br>zakończenia prac Komisji!                          | )               |                               |      |                     |                          |
|                  |           | BHQ72  | Iryda    | lrena<br>Izyda | lrena.lryda@fcr-net.pl           | 777888999 | 2023-07-23 | 1429010002 & (automat<br>Minimalny czas<br>obserwacji: Od godz.<br>19:00 do<br>zakończenia prac Komisji! | <b>O</b>        |                               | 20   | Sokołów<br>Podlaski |                          |
| C                |           | WIB66  | Jasna    | Janina         | <b>?</b> Janina.Jasna@fcr-net.pl | 111222333 | 2023-08-11 | 1465040793 & (automat<br>Minimalny czas<br>obserwacji: Od godz.<br>19:00 do<br>zakończenia prac Komisji! | <b>②</b>        |                               | 10   | Warszawa            |                          |
| 2                |           | AFU57  | Katka    | Katarzyna      | Katarzyna.Katka@fcr-net.pl       | 444555666 | 2023-08-11 |                                                                                                    | 0               |                               | 29   | Warszawa            |                          |
| iavas            | cript     | IWK88  | Paliwoda | Pantaleon      | TesterPP@ruchkod.pl              | 575393081 | 2023-10-04 | 1412150006 & ►<br>(Minimalny czas<br>obserwacji: Od godz.<br>19:00 do                                    |                 |                               | 10   | Sulejówek           |                          |

### Przygotowanie dokumentów i wykazów

|      |       |                               | Wy<br>Prz<br>doł   | druki:<br>Bez i<br>ygotowanie<br>kumentów: | macje<br>margin<br>ierz sta | o obserwat<br>Iesu górneg<br>an | orze i komisji<br>o 🗸  | ~             | Drukuj za<br>Oznacz | iświadczenia d<br>stan dokumen | la OS<br>tów |
|------|-------|-------------------------------|--------------------|--------------------------------------------|-----------------------------|---------------------------------|------------------------|---------------|---------------------|--------------------------------|--------------|
| Poka | ż 25  | <ul> <li>✓ pozycji</li> </ul> |                    |                                            |                             |                                 | Szukaj:                |               | Poprz               | ednia <mark>1</mark> Na        | stępna       |
| 1t   | ID ↓î | Nazwisko 🎵                    | Imię 🎵             | Email                                      | 1ţ                          | Telefon 👫                       | Data<br>rejestracji ↓↑ | Przypisanie 🔱 | Status 🔱            | Dokumenty 🔱                    | Notes        |
|      | KAM77 | Europejski                    | Elukubracy         | TesterEE@ruchkod.p                         | I                           | 721613064                       | 2023-09-07             |               | 84 O                |                                | Tes          |
|      | RLW35 | Sterzycki                     | Stefan<br>Szczęsny | stefan.sterzycki@swo                       | o.org.pl                    | 234345456                       | 2023-07-24             |               | ©  ≊                |                                | TESTO        |
|      | GHD86 | Tester                        | Tymoteusz          | Tester02@ruchkod.p                         | )I                          | 111222333                       | 2023-07-31             | 2817010015 (  | ഗഗഗഗ<br>ഗ്ജ         |                                | Tes          |

### Komunikacja, Wysyłka, powiadomienia ...

| R           | egio   | n 07 (n  | nazowie        | ackie)                           |           |            |                                                                                                    |               |                                    |    |                     |                             |
|-------------|--------|----------|----------------|----------------------------------|-----------|------------|----------------------------------------------------------------------------------------------------|---------------|------------------------------------|----|---------------------|-----------------------------|
| ponc<br>na: | lencja |          |                |                                  |           |            |                                                                                                    | Wyślij m<br>p | aile z informacją o<br>rzydziałach |    |                     |                             |
|             |        |          |                |                                  |           |            |                                                                                                    | Wyślij r<br>F | naile z linkami do<br>protokołów   | T  | Wyślij SN<br>pro    | IS z linkami do<br>otokołów |
|             | ΠQOU   | ADHOWICZ | Αιριπ          | iesterAA@swo.org.pr              | 521452545 | 2023-03-23 | Minimalny czas<br>Obserwacji: Od godz.<br>19:00 do<br>zakończenia prac Komisji!                          |               |                                    |    |                     |                             |
|             | BHQ72  | Iryda    | lrena<br>Izyda | lrena.lryda@fcr-net.pl           | 777888999 | 2023-07-23 | 1429010002 & (automat<br>Minimalny czas<br>obserwacji: Od godz.<br>19:00 do<br>zakończenia prac Komisji! | Ø             |                                    | 20 | Sokołów<br>Podlaski |                             |
|             | WIB66  | Jasna    | Janina         | <b>?</b> Janina.Jasna@fcr-net.pl | 111222333 | 2023-08-11 | 1465040793 & (automat<br>Minimalny czas<br>obserwacji: Od godz.<br>19:00 do<br>zakończenia prac Komisji! | Ø             |                                    | 10 | Warszawa            |                             |
|             | AFU57  | Katka    | Katarzyna      | Katarzyna.Katka@fcr-net.pl       | 444555666 | 2023-08-11 |                                                                                                    | 0             |                                    | 29 | Warszawa            |                             |
|             | IWK88  | Paliwoda | Pantaleon      | TesterPP@ruchkod.pl              | 575393081 | 2023-10-04 | 1412150006 <b>€ ≥</b><br>(Minimalny czas<br>obserwacji: Od godz.<br>19:00 do                             |               |                                    | 10 | Sulejówek           | 1                           |

### Wprowadzanie obserwacji i danych z protokołów

- Osoba przypisana dostaje list z linkami
- Może też uruchomić formularze po zalogowaniu

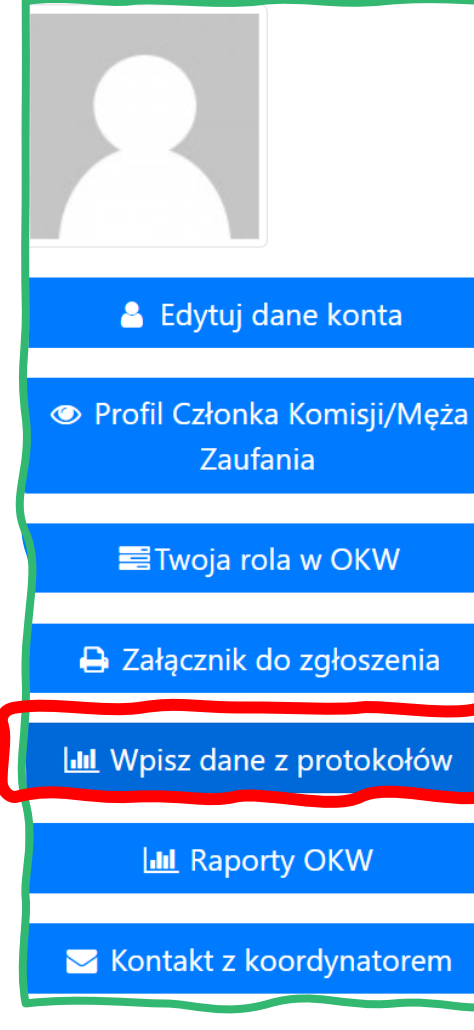

| OKW: sprawozdanie z obserwacji TEST-PPU 🍃 🛛 Odebrane 🗙                                                                                                  |                                                                                      | 8 | Z |
|----------------------------------------------------------------------------------------------------|--------------------------------------------------------------------------------------|---|---|
| Test-PPU Powiadomienia <powiadomienia@kod.okw.info.pl><br/>do Szczepan.stolarz ▼</powiadomienia@kod.okw.info.pl>                                        | 13:59 (5 minut temu) 🛛 🛧                                                             | ŕ | : |
| Witaj Szczepan                                                                                                    |                                                                                      |   |   |
| Bardzo dziękujemy za zaangażowanie się w Kontrolę Wyborów.                                                                                              |                                                                                      |   |   |
| Link do wprowadzenia danych z wyników wyborów i/lub obserwacji: <u>https://worg=TPPU&amp;node=ppu_test_p_1&amp;sign=4GKKbSwc8tDcdyytxWPLx0Abe1q5V</u> e | <u>ynikitest.okw.info.pl/aktualne/start.html?</u><br>:BFSnIDTHTPI7Ablir78iB9cmskV4ur |   |   |
| BYrTd0K0GJzX92ogHSNkoFDgsPvFDQRfpkBJ7ccZPfLY6D5SQ8IAHYG09ID5                                                                                            | dk6_Q9ZiMCV3pn6kqYLS0fElsMPTWdYY36-                                                  |   |   |
| <u>E_4iccwPr62TE-e_D_Rjuq0EbsrU5i6NHy45w2PncNMxao9aA9djYQ500azKY</u>                                                                                    | <u>MQPp2fQyZm0G2WPblt3bMvZ-zRAFigEuM</u>                                             |   |   |
| J4KRvZkDSjmA28XYIqyjKDoXHnXSSvESxK-uw180evAAm35meZVpeomoeUf                                                                                             | <pre>SoTriJmxtGbNoMG5nEEQWWQLe7291I-A&amp;data=</pre>                                |   |   |
| <u>eyJpZGVudCl6llhOVTl2liwibG9uljoiMjAuOTQyNzYxNClsImxhdCl6ljUyLjl0MTl</u>                                                                              | <u>//3ODQiLCJvcmciOiJUUFBVIi</u>                                                     |   |   |
| wiZG9zdGVwljpbljE0NjUwNDA4MDQiXSwicm9sYUtvbyl6lkRZUyIsIm1hc2thlj                                                                                        | biXilsInJIZ2Ivbil6MCwicm9s                                                           |   |   |
| YSI6IkNLVyIsImRhdGUiOilyMDIzLTEwLTA0VDEzOjU5OjE2KzAyOjAwliwiZWR                                                                                         | 5Y2phljoicGFybDlwMjMiLCJkYX                                                          |   |   |
| RhX3d5Ym9yb3ciOilyMDlzLTEwLTE1In0                                                                                                    |                                                                                      |   |   |
| Przypominamy o przydzielonym zadaniu w Obywatelskiej Kontroli Wyborów:                                                                                  |                                                                                      |   |   |
| Członek komisji wyborczej w Obwodowej Komisji Wyborczej nr 804 (Bielany)                                                                                |                                                                                      |   |   |
| ADRES KOMISJI:                                                                                                    |                                                                                      |   |   |
| Szkoła Podstawowa z Oddziałami Integracyjnymi nr 247                                                                                                    |                                                                                      |   |   |
| UI-903 Warszawa                                                                                                    |                                                                                      |   |   |

Informacja od koordynatora: automat

WAŻNE: Po zakończeniu pracy prosimy o:

Jak najszybsze wprowadzenie wyniku wyborów ustalonego przez Komisję (najlepiej, jeszcze przed wywieszeniem protokołów).
 Jeśli prowadziłeś obserwację wyborów, prosimy o wypełnienie formularza obserwacji (do 24h od zakończenia wyborów).

Ponieważ linki są poufne, prosimy o nieujawnianie ich osobom postronnym, nawet innym osobom zaangażowanym w OKW.

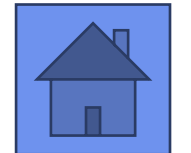

## Wprowadzanie danych c.d.

| Obywatelska Kontrola | a Wyborów - Komitet                | t Obrony Demokracji     |                                                                                                    |                     |  |  |  |  |  |
|----------------------|------------------------------------|-------------------------|----------------------------------------------------------------------------------------------------|---------------------|--|--|--|--|--|
| Wyniki z Obwodowe    | ej Komisji Wyborcze                | j                       |                                                                                                    |                     |  |  |  |  |  |
| START                |                                    |                         |                                                                                                    |                     |  |  |  |  |  |
| Protokół<br>Sejm     | Protokół<br>Senat                  | Formularz<br>Obserwacji | Wymiki wyborów<br>Obywatelska Kontrola Wyborów - Komitet Obrony Demokracji<br>System działa na danych Testowych.<br>Wyniki z Obwodowej Komisji Wyborczej Nr 804, Warszawa | Powrót do<br>Startu |  |  |  |  |  |
|                      |                                    |                         | Dane z protokołu Obwodowej Komisji Wyborczej - Sejm                                                                                                    |                     |  |  |  |  |  |
|                      |                                    |                         | <b>Ob.</b> Nr obwodu głosowania                                                                                                    | 804                 |  |  |  |  |  |
|                      |                                    |                         | Ok. Okręg wyborczy nr (do Sejmu)                                                                                                    | 19                  |  |  |  |  |  |
|                      |                                    |                         | <b>poz. 2</b> Liczba wyborców uprawnionych do głosowania (umieszczonych w spisie, z uwzględnieniem dodatkowych formularzy) w chwili zakończenia głosowania było: 1111     | 1111                |  |  |  |  |  |
|                      |                                    |                         | <b>poz. 14</b> Liczba głosów ważnych oddanych łącznie na wszystkie listy kandydatów (z kart ważnych)<br>było: 0                                                           | 0                   |  |  |  |  |  |
|                      |                                    |                         | Wynik liczenia głosów                                                                                                    |                     |  |  |  |  |  |
|                      |                                    |                         | Lista nr 1 KW Polska Partia Uczciwości Łącznie głosów: 0<br>było:0                                                                                                    |                     |  |  |  |  |  |
| M O D Z I E L        | OSTAJELIST ZLINKAM<br>NIEKLIKNĄĆ W | 1                       | Lista nr 2 KW Mieszkańców Łącznie głosów: 0                                                                                                    |                     |  |  |  |  |  |

### Wprowadzanie dany wyborczych

| Wyniki wyborów                                                                                                    | :                   |
|----------------------------------------------------------------------------------------------------|---------------------|
| Obywatelska Kontrola Wyborów - Komitet Obrony Demokracji                                                                                                    |                     |
| System działa na danych Testowych.                                                                                                    |                     |
| Wyniki z Obwodowej Komisji Wyborczej Nr 804, Warszawa<br>Szkoła Podstawowa z Oddziałami Integracyjnymi nr 247, ul. Wrzeciono 24, 01-963 Warszawa                    | Powrót do<br>Startu |
| Dane z protokołu Obwodowej Komisji Wyborczej - Sejm                                                                                                    |                     |
| <b>Ob.</b> Nr obwodu głosowania                                                                                                    | 804                 |
| Ok. Okręg wyborczy nr (do Sejmu)                                                                                                    | 19                  |
| <b>poz. 2</b> Liczba wyborców uprawnionych do głosowania (umieszczonych w spisie, z uwzględnieniem dodatkowych formularzy) w chwili zakończenia głosowaniabyło:1111 | 1111                |
| <b>poz. 14</b> Liczba głosów ważnych oddanych łącznie na wszystkie listy kandydatów (z kart ważnych)         było:       0                                          | 0                   |
| Wynik liczenia głosów                                                                                                    |                     |
| Lista nr 1 KW Polska Partia Uczciwości Łącznie głosów: 0<br>było:0                                                                                                  |                     |
| Lista nr 2 KW Mieszkańców Łącznie głosów: 0                                                                                                    |                     |

### Wprowadzanie danych z obserwacji

| Wyniki z Obwodowej Komisji Wyborczej Nr 804, Warszawa<br>Szkoła Podstawowa z Oddziałami Integracyjnymi nr 247, ul. Wrzeciono 24, 01-963 Warszawa | Powrót do<br>Startu |
|----------------------------------------------------------------------------------------------------|---------------------|
| Dane ogólne       Wyślij dane       Powrót do Startu                                                                                             |                     |
| D1 Funkcja zgłaszającego<br>obserwator społeczny v<br>było: obserwator społeczny                                                                 |                     |
| D2 Imię<br>było: Nepomucen Nepomucen                                                                                                    |                     |
| D3 Nazwisko<br>było: Skrupulatny<br>Skrupulatny                                                                                                  |                     |
| D4 Obserwacja w lokalu         08:00 (b)       08:00 (b)         Od godz.       Do godz.                                                         |                     |
| było: 08:00 - 08:00  <br>Dane o komisji (szare) wypełnione automatycznie, bez edycji                                                             |                     |
| Wyślij dane Powrót do Startu                                                                                                    |                     |

### **OKW wsparcie techniczne**

- Jeśli OBS ma problem podawajcie NAM tylko jego identyfikator czyli n.p. XNU26
- Proście o opisanie problemu, lub przekierowanie listu do PomocTechniczna@okw.info.pl
- Nauczcie się i nauczcie innych robić zrzut ekranu!
- Windows

```
<Windows><Shift><S> albo inaczej <
```

• iPhone

nacisnąć jednocześnie przycisk boczny i przycisk zwiększania głośności (dla modeli z funkcją Face ID) lub przycisk Home i przycisk Power (dla modeli z przyciskiem Home).

Android

Naciśnij w tym samym czasie przycisk zasilania i zmniejszenia głośności.

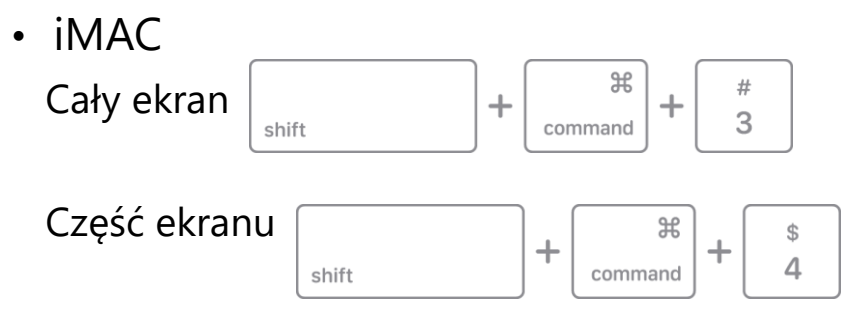

# Pomoc techniczna OKW +48 577 717 900 W godzinach 8:00 – 20:00

PomocTechniczna@KOD.okw.info.pl PomocTechnicznaOKW@ruchkod.pl PomocTechniczna@ruchkod.pl

### Jakie macie najczęstsze problemy?

KOORDYNACJA

OBSERWACJA